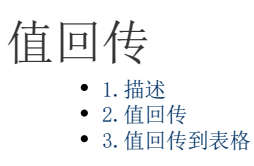

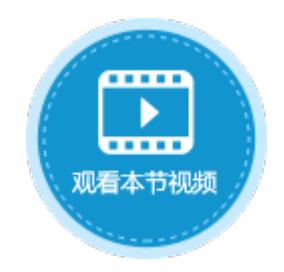

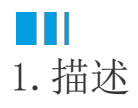

在弹出页面命令中,可设置"传递值到目标页面",将A页面的值传到B页面。在关闭弹出页面时设置关闭弹出页面命令,勾选"值回传",即可将B页面中的值传回到A页面。

如果在弹出的页面中编辑表格中的数据,关闭弹出页面时勾选"值回传",也可以将弹出页面中的值传回到表格中。

| 图1 值回传          |   |  |  |  |  |  |  |
|-----------------|---|--|--|--|--|--|--|
| 选择命令: 🙀 关闭弹出页面  | Ŷ |  |  |  |  |  |  |
| ☑ 值回传           |   |  |  |  |  |  |  |
| 🗌 父页面重新加载绑定数据 ? |   |  |  |  |  |  |  |
| 🗌 传递查询结果到父页面 💡  |   |  |  |  |  |  |  |

## ■2. 值回传

值回传在网站中的应用十分广泛,下面通过示例来介绍值回传的应用。

例如,在页面1中, 弹出按钮的命令为"弹出页面",单击该按钮会弹出页面2,并将页面1中D2的值传到了页面2的D2中。如下图所示。

| 图2 | 弹出 | 页 | 面 | 设 | 置 |
|----|----|---|---|---|---|
|----|----|---|---|---|---|

| 对象管理器        | ¢ | E6 :                | X ✓ <i>f</i> ∗ 開出                    |          |
|--------------|---|---------------------|--------------------------------------|----------|
| 检索表或页面       | P | A B C D E F G H I J | K () 命令窗口                            | ×        |
| 表            | ^ | 2                   | ■ 新建命令 ■ ■除命令 ▲ ▼                    | 0        |
| 页面           | ^ | 3                   |                                      |          |
| 🛚 🗁 内建手机页面   |   | 4                   | □ □ 弾出贝国 送择命令: □ 弾出页面 🗸              |          |
| 🛚 🗁 内建页面     |   | 5                   |                                      |          |
| <b>一</b> 页面1 |   | 6 弾出                | <ul> <li>洗掻页面:</li> </ul>            | <u>^</u> |
|              |   | 7                   |                                      |          |
| 母版页          | ^ | 8                   |                                      |          |
| FGC_母版页      |   | 9                   |                                      |          |
|              |   | 11                  | ● 页面2                                |          |
|              |   | 12                  |                                      |          |
|              |   | 13                  |                                      |          |
|              |   | 14                  |                                      |          |
|              |   | 15                  |                                      |          |
|              |   | 16                  |                                      |          |
|              |   | 17                  |                                      |          |
|              |   | 18                  | ──────────────────────────────────── |          |
|              |   | 19                  | <u>→ 6778</u>                        |          |
|              |   | 20                  |                                      |          |
|              |   | 22                  | 源单元格                                 |          |
|              |   | 22                  | =D2 <b>N</b> =D2 <b>N</b>            |          |
|              |   | 20                  |                                      | Ŧ        |

在弹出的页面2中,"关闭"按钮中的命令为"关闭弹出页面",并勾选了值回传。

图3 关闭弹出页面设置

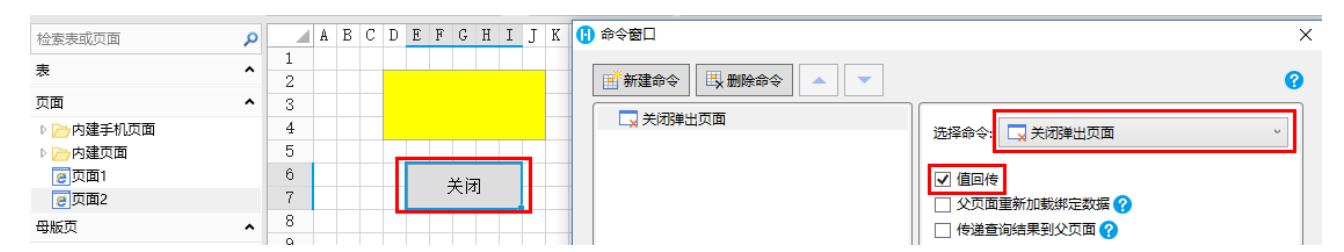

运行后,在页面1的文本框中输入值"123",单击弹出按钮后,页面2弹出,且页面2中的文本框接收了从页面1传递来的值"123"。

修改值"123"为"活字格"后,单击"关闭"按钮关闭页面2,会发现页面1中的值变成了在页面2中修改的值。也就是将弹出页面中的值 传回了源页面。

图4 运行结果

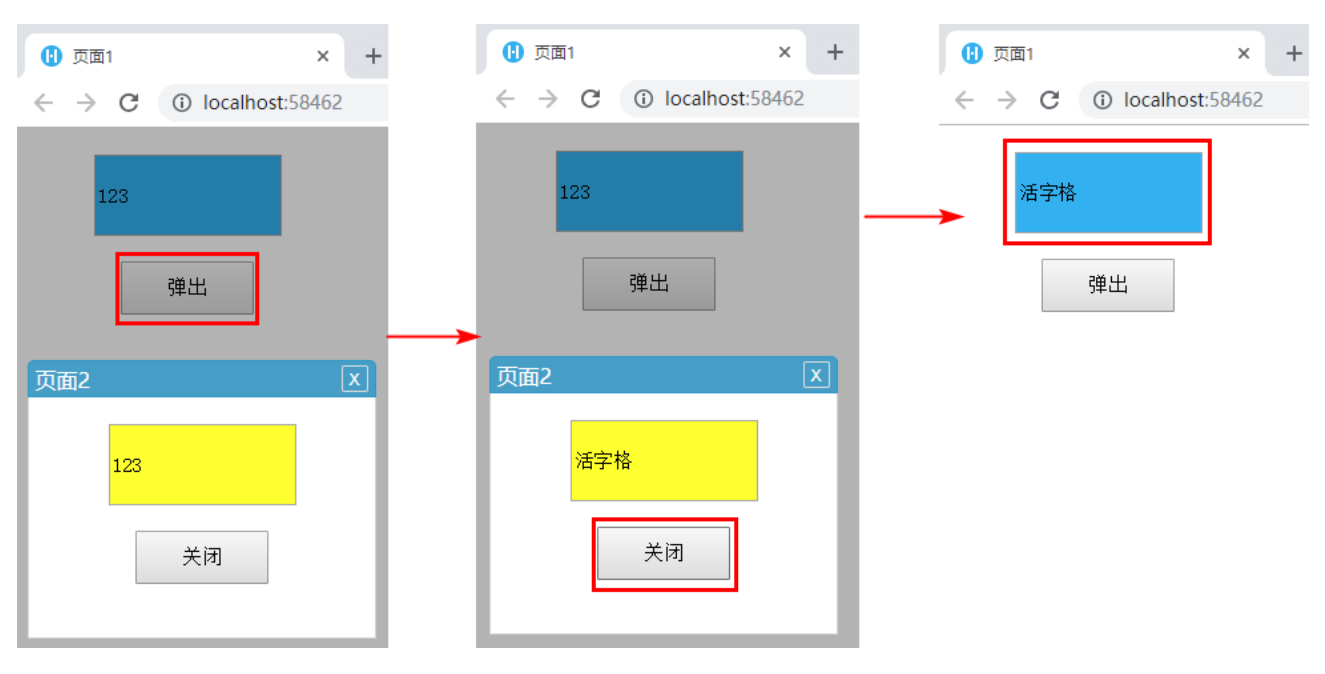

## Ⅰ3. 值回传到表格

如果在弹出的页面中编辑表格中的数据,关闭弹出页面时勾选"值回传",也可以将弹出页面中的值传回到表格中。 下面以修改订单列表中的数据为例,介绍如何将值回传到表格中。

操作步骤

1 在订单列表页面中,选中表格中的"修改"超链接,然后单击"编辑命令"。

图5 编辑命令

| 对象管理器      | ú | AL8 | Ξ                       | $\times$ | $\checkmark$ | fx          | 修           | 玫         |                 |                |                     |            |         | * | 单元格设置  |
|------------|---|-----|-------------------------|----------|--------------|-------------|-------------|-----------|-----------------|----------------|---------------------|------------|---------|---|--------|
| 检索对象       | Q | N   | 0 P                     | Q R S    | Т            | U V         | Ψž          | X Y       | Z AA AB AC      | AD AE AF A     | G AH AI AJ A        | AK AL AM A | N AO AP |   | 利々     |
| 表          | ^ | 1 2 |                         |          |              |             |             |           |                 |                |                     |            |         |   | 214    |
| ▷ 🛄 订单表    |   | 3   |                         |          |              |             |             | ìТ        | 「畄列」主           |                |                     |            |         |   |        |
| 页面         | ^ | 0   |                         |          |              |             |             | -11       | +71/X           |                |                     |            |         | 2 | 编辑命令 🕜 |
| 🛚 🗁 内建页面   |   | 4   |                         |          |              |             |             |           |                 |                | - 2 <sup>9</sup> %C | irran      |         |   |        |
| 🛚 🗁 内建手机页面 |   | 5   |                         |          |              |             |             |           |                 |                | 7.700               | arren      |         |   | 显示文本:  |
| 👼 订单列表     |   | 6   |                         |          |              | <u>\</u> Т/ | ** □ +      | +0        | mb mb /7 1/5    | Bache          |                     |            |         |   | 修改     |
| 👼 弾出页面     |   |     |                         | り単編      | 5<br>81      | L]<br>FT    |             | 明<br>#81  | 客户名称<br>[安白夕秒]  | 2000元<br>1日不会世 | 3 米内页               | 1195.247   |         |   |        |
| 中居市        |   | 9   | 1                       | [1] 中無   | '도]<br>1     | 201         | 半口,<br>7/05 | ₩]<br>/10 | [各广石小]          | 「正古元成          | (米州页)               | 1800       |         |   |        |
|            |   | 10  | 2                       | A00      | 2            | 201         | 7/05        | 122       | 通信机械            | 분              | 小李                  | 修改         |         | - |        |
| 〒FGC_母版页   |   | 11  | 2                       | A00      | 3            | 201         | 7/05        | 123       | <u>たい</u><br>査通 | 否              | 小王                  | 修改         |         | - |        |
| 服务端命令      | ~ | 12  | 4                       | A004     | 4            | 201         | 7/05        | /24       | 光明产业            | 否              | 小赵                  | 修改         |         |   |        |
| 定时任务       | ^ | 13  | 5                       | A00      | 5            | 201         | 7/05        | /27       | 迈多贸易            | 否              | 小李                  | 修改         |         |   |        |
|            |   | 14  | 6                       | A00      | 5            | 201         | 7/06        | /05       | 祥通              | 是              | 小王                  | 修改         |         |   |        |
|            |   | 15  | 7                       | A00      | 7            | 2017        | 7/06        | /06       | 广通              | 否              | 小赵                  | 修改         |         |   |        |
|            |   | 16  | 表格1                     |          |              |             |             |           |                 |                |                     |            |         |   |        |
|            |   | 17  | 请在当前表格模板行位置绑定[订单表]表的字段。 |          |              |             |             |           |                 |                |                     |            |         |   |        |
|            |   | 18  | 显示的                     | 样例数据(    | て供参          | 考。          |             |           |                 |                |                     |            |         |   |        |

## 2

设置命令为"弹出页面",页面选择"弹出页面",并将表格中订单编号所在单元格Q8的值传到弹出页面的目标单元格I3中。

 $\times$ 

图6 编辑命令

🚺 命令窗口

| 📑 新建命令 🖳 删除命令 🔺 🤝 | <b>3</b>                                                                                                    |
|-------------------|----------------------------------------------------------------------------------------------------|
| 🗖 弹出页面:弹出页面       | 选择命令: 🛄 弹出页面                                                                                                    |
|                   | <ul> <li>● 选择页面:</li> <li>● 一內建页面</li> <li>● 一內建手机页面</li> <li>● 一內建手机页面</li> <li>● 適対単列表</li> </ul>                                                                                                    |
|                   | <ul> <li>传值到目标页面 </li> <li>● ●</li> <li>● ●</li> <li>●</li> <li>● ●</li> <li>● ●</li> <li>●</li> <li>● ●</li> <li>● ●</li></ul> |
|                   | 🗌 移除页面查询和排序的缓存 🕜                                                                                                    |

3

打开"弹出页面"页面。编辑页面中"修改"按钮的命令,选择命令为"关闭弹出页面"命令,并勾选"值回传"。

图7 值回传

| 对象管理器                         | ¢ | D6 : × ✓ fx 修改                                                             | ≈ | 单元格设置                 |
|-------------------------------|---|----------------------------------------------------------------------------|---|-----------------------|
| 检索对象                          | Q | A B C D E F G H I J K L M N O P                                            |   | CCC <del>米</del> 夕· 🔗 |
| 表                             | ^ |                                                                            |   | C33天日. 😈              |
| ▷ 🛄 订单表                       |   | 3                                                                          |   |                       |
| 页面                            | ^ | 4 订单编号:                                                                    | 2 | 编辑命令 🕜                |
| ▷ 内建页面 ▷ 内建手机页面 圖 订单列表 圖 弹出页面 |   | 5<br>6 <b>①</b> 修改 取消<br>7<br>0 命令帝□                                       |   | <u>单元格权限</u>          |
|                               |   |                                                                            |   |                       |
| □ FGC_母版页                     | î |                                                                            |   |                       |
| 服务端命令                         | ~ | 选择命令: 【 关闭弹出页面                                                             |   | •                     |
| 定时任务                          | ^ | <ul> <li>④ 値回传</li> <li>□ 父页面重新加载绑定数据 ?</li> <li>□ 传递查询结果到父页面 ?</li> </ul> |   |                       |

## 4

图8 运行页面

运行页面。单击订单所在行的"修改"超链接,在弹出页面中显示当前行的订单编号。

| 订单列表 |      |            |      |      |       |            |      |  |  |  |
|------|------|------------|------|------|-------|------------|------|--|--|--|
|      |      |            |      |      | A Adr | ninistrato | or → |  |  |  |
|      | 订单编号 | 订单日期       | 客户名称 | 是否完成 | 采购员   |            |      |  |  |  |
| 1    | A001 | 2017/05/19 | 国顶公司 | 是    | 小张    | 修改         |      |  |  |  |
| 2    | A002 | 2017/05/22 | 通恒机械 | 是    | 小李    | 修改         |      |  |  |  |
| 3    | A003 | 2017/05/23 | 森通   | 否    | 小王    | 修改         |      |  |  |  |
| 4    | A004 | 2017/05/24 | 光明产业 | 否    | 小赵    | 修改         |      |  |  |  |
| 5    | A005 | 2017/0E/27 | 江夕网目 | 不    | 小木    | <u>修改</u>  |      |  |  |  |
| 6    | A006 | 弹出页面       |      |      | ×     | <u>修改</u>  |      |  |  |  |
| 7    | A007 |            |      |      |       | <u>修改</u>  |      |  |  |  |
|      |      |            |      |      |       |            |      |  |  |  |
|      |      |            |      |      |       |            |      |  |  |  |
|      |      |            |      |      |       |            |      |  |  |  |
|      |      |            |      |      |       |            |      |  |  |  |
|      |      | 修          | 改    | 取消   |       |            |      |  |  |  |
|      |      |            |      |      |       |            |      |  |  |  |
|      |      |            |      |      |       |            |      |  |  |  |
|      |      |            |      |      |       |            |      |  |  |  |

在弹出页面的文本框中修改订单编号后,单击"修改"按钮。您可以看到订单列表表格中的第三行订单的订单编号已经更新为了A00 8。

图9 回传数据到表格

| 5<br>6<br>7 | A005<br>A006 | 2017/05/27<br>弹出页面 | 近夕四月 | 不  | 小本 |    |  |  |  |  |
|-------------|--------------|--------------------|------|----|----|----|--|--|--|--|
| 6<br>7      | A006         | 弹出页面               |      |    |    | 修改 |  |  |  |  |
| 7           | A007         |                    |      |    | ×  | 修改 |  |  |  |  |
|             | AUUT         |                    |      |    |    | 修改 |  |  |  |  |
| 订单编号: ①     |              |                    |      |    |    |    |  |  |  |  |
|             |              |                    |      | 蚁洞 |    |    |  |  |  |  |

|               |   | 订单编号 | 订单日期       | 客户名称 | 是否完成 | 采购员 |           |
|---------------|---|------|------------|------|------|-----|-----------|
|               | 1 | A001 | 2017/05/19 | 国顶公司 | 是    | 小张  | 修改        |
|               | 2 | A002 | 2017/05/22 | 通恒机械 | 是    | 小李  | <u>修改</u> |
| $\rightarrow$ | 3 | A008 | 2017/05/23 | 森通   | 否    | 小王  | 修改        |
|               | 4 | A004 | 2017/05/24 | 光明产业 | 否    | 小赵  | 修改        |
|               | 5 | A005 | 2017/05/27 | 迈多贸易 | 否    | 小李  | 修改        |
|               | 6 | A006 | 2017/06/05 | 祥通   | 是    | 小王  | 修改        |
|               | 7 | A007 | 2017/06/06 | 广通   | 否    | 小赵  | 修改        |
|               |   |      |            |      |      |     |           |

回到顶部